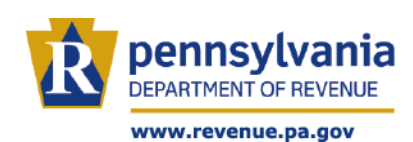

# **LEGISLATIVE INQUIRIES**

**Beginning October 24, 2023**, legislative inquiries that are emailed to the department's current legislative email account will be processed through a new secure email response system. The email address used for submissions (<u>revlegis@pa.gov</u>) will remain the same; however, the method in which you view responses to those submissions will look slightly different. This new process will help to expedite the response time, provide better tracking of inquiries, and eliminate the need for multiple contacts. To ensure that your submissions are routed quickly and appropriately, we highly encourage you to use the steps below to confirm that your emails are properly formatted.

## REQUIRED EMAIL FORMAT SUBJECT LINE

The subject line of the email should start with one of the abbreviations listed below. Additionally, we suggest that you include the constituent's name and/or additional details for your reference later (ex. PIT - Bob Jones).

| Tax Type/Program          | Abbreviation |
|---------------------------|--------------|
| Personal Income Tax       | PIT          |
| Property Tax/Rent Rebate  | PTRR         |
| Sales Tax                 | Sales        |
| Corporation Tax           | Corp         |
| Employer Withholding      | Emp          |
| New Business Registration | Regis        |
| Tax Clearances            | Clearances   |
| Audit                     | Audit        |
| Topic Not Listed          | Other        |

## **BODY OF THE EMAIL**

The body of the message should contain the following information, to help us best serve your request.

| MESSAGE EXPLAINING THE ISSUE                               | Our constituent is looking for the status of their PIT return. They filed in April and haven't received their refund yet. |
|------------------------------------------------------------|----------------------------------------------------------------------------------------------------|
| TAX YEAR or PERIOD IN QUESTION                             | 2022                                                                                                    |
| SSN, EIN, or PATH ID                                       | 123-45-6789                                                                                                    |
| myPATH CONFIRMATION NUMBER (If known/Received when filing) |                                                                                                    |
| CUSTOMER NAME (Taxpayer or business)                       | Bob and Mary Jones                                                                                                    |
| ADDRESS (Used when filing)                                 | 123 Main Street                                                                                                    |
|                                                            | Anytown, PA 17128                                                                                                    |
| PHONE NUMBER and/or EMAIL (Used when filing)               | XXX-XXX-XXXX                                                                                                    |
|                                                            | BobJones@email.com                                                                                                    |

## CURRENT ADDRESS (If different) CURRENT PHONE NUMBER and/or EMAIL (If different)

|                                                                                  |                                                                   | EXAMPLE EMAIL                                                                                              |
|----------------------------------------------------------------------------------|-------------------------------------------------------------------|----------------------------------------------------------------------------------------------------|
|                                                                                  | From 🗸                                                            | jsmith@email.com                                                                                           |
| Send                                                                             | То                                                                | ○ <u>RV, revlegis</u> ;                                                                                    |
|                                                                                  | Cc                                                                |                                                                                                    |
|                                                                                  | Subject                                                           | PIT- Bob Jones                                                                                             |
| Our constitue<br>Tax Year: 2022<br>SSN: 123-45-6<br>Name: Bob an<br>Address: 123 | nt is looking for<br>2<br>789<br>Id Mary Jones<br>Main St, Anytow | the status of their PIT return. They filed in April and haven't received their refund yet.<br>/n, PA 17128 |
| John Smit<br>Phone: 717                                                          | h   Legislativ<br>.555.1212  F                                    | e Aid<br>ax: 717.555.1213                                                                                  |

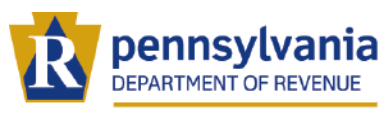

Log

#### www.revenue.pa.gov

# LEGISLATIVE INQUIRIES

**AFTER SENDING AN EMAIL** DOR RESPONSE When an inquiry is submitted, you will now receive an Once the inquiry is reviewed and addressed, you will email letting you know that your question has been receive an email letting you know that we responded. received. [External] test [Incident: 231002-000166] [External] test [Incident: 231002-000166] rii: .... 6 ŝ Ű  $\rightarrow$ PA Dept. of Revenue <revenuepa@mailmw.custhelp.com> PA Dept. of Revenue <revenuepa@mailmw.custhelp.com> PD 1:25 PM To 🛛 🖲 Bianchi, Donald E To 🗧 Bianchi, Donald E Mon ATTENTION: This email message is from an external sender. Do not open links or attachments from ATTENTION: This email message is from an external sender. Do not open links or attachments fror unknown senders. To report suspicious email, use the Report Phishing button in Outlook. unknown senders. To report suspicious email, use the Report Phishing button in Outlook. Recently you requested personal assistance from our on-line support Your question has been received. Due to increased volumes of calls center. To access your question and our response from our support site, and emails as the department transitions to myPATH, you should click here. We will assume your issue has been resolved if we do not expect a response from us within 5-7 days. Thank you for your receive an ordate from you within 96 hours. Thank you for allowing patience. us to be of service to you. Subject To update your question with additional information, click here test Subject Question Reference # 231002-000166 test Date Created: 10/02/2023 01:21 PM Question Reference # 231002-000166 • Date Last Updated: 10/02/2023 01:25 PM • Date Created: 10/02/2023 01:21 PM • Date Last Updated: 10/02/2023 01:21 PM Status: Unresolved

## **UPDATE YOUR QUESTION/REVIEW A RESPONSE**

To update your question or review the response, simply select the "click here" link in the email we sent. That will bring you to the Log In screen.

| Log III                                                                                                    | First time users will r                                                                                                    |
|----------------------------------------------------------------------------------------------------|----------------------------------------------------------------------------------------------------|
| If you already have an account, enter your<br>username and password. If you did not yet create a<br>password for your account, please select the "Forgot<br>your username or password" link below.<br>Username | Create an Account<br>This secure communication channel puts<br>taxpayers directly in touch with the<br>Department of Revenue agents<br>electronically, much like email but without<br>the risk of compromising confidential |
| Password<br>Log In                                                                                                    | taxpayer information. To establish secure<br>and direct communication with department<br>representatives, simply create a user<br>account by providing basic information.                                                   |
| Forgot your username or need a new password?                                                                                                    | Create a New Account                                                                                                    |

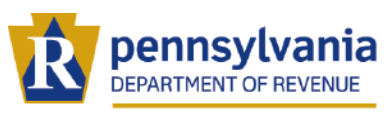

www.revenue.pa.gov

# LEGISLATIVE INQUIRIES

## LOGGING IN TO AN EMAIL RESPONSE

| This is an example of what you will see<br>when you log in to see a response.                                                                                                    | Customer Support Home Find Answers Submit a Question My Profile -                                                                                                    |
|----------------------------------------------------------------------------------------------------|----------------------------------------------------------------------------------------------------|
| Key areas to focus on:                                                                                                    | test                                                                                                    |
| <b>SUBJECT:</b> This area will display the subject line of the email you sent. (Remember the more specific information you provide the easier it will be for you to quickly recognize the constituent inquiry.) | Update this question Add additional information to your question                                                                                                    |
|                                                                                                    | Attach additional documents to your question Choose File No file chosen                                                                                                    |
| <b>UPDATE THIS QUESTION:</b> This area allows you to respond to the email. Additionally, you have the ability to attach documents, if applicable.                                                               | Do you want a response?<br>Yes, please respond to my question V<br>Subme<br>Communication History                                                                                                    |
|                                                                                                    | Response Donald via Email 10/02/2023 01:25 PM                                                                                                    |
| <b>RESPONSE:</b> This area is where you will see the response from the department. It also includes the date and time of the response.                                                                          | okay<br>Thanks for your inquiry,<br>Donald<br>Customer Experience Center<br>"DISCLAIMER"<br>Pursuant to the Pennsylvania Code 61 Pa. Code 3.4 and 3.5, this message is intended to supply general<br>information to a taxpayer and should not be relied upon or used in tax appeals. Only written<br>determinations issued by the Dupartment of Revenue, Office of Chief Coursel, to a particular taxpayer<br>based on specific facts are binding on the Commonwealth. Taxpayers and their representatives are<br>reminded that discussion with Department of Revenue employees by telephona, letter, e-mail, or any<br>other exchange of correspondence will not stop the running of time to file an appeal to the Board of<br>Appeals. |
|                                                                                                    | Customer Donald E Bianchi via CSS Email 10/02/2023 01:21 PM                                                                                                    |
| <b>CUSTOMER:</b> This area will display your original email to the department. It also includes the date and time of the original email to the department.                                                      | test Donald Blanchi, CPA   Director Prosense: he/blim PA Department of Revenue   Customer Experience Center PO Box 280610  Hbg PA 17128-0610 Phone: 717.783.5686   Fax: 717.772.9209 wwww.revenue.pa.gov Our mission is to fairly, efficiently and accurately administer Pennsylvania tax and Lottery programs.                                                                                                    |
|                                                                                                    | My REVENUE                                                                                                    |
| ADDITIONAL DETAILS: This area shows<br>you the Reference Number, Status,<br>date Created, and date Updated.                                                                                                    | Additional Details                                                                                                    |
|                                                                                                    | Email Address     dbianch@pa.gov       Reference Number     231002-000166       Status     Waiting       Created     10/02/2023 01:21 PM       Updated     10/02/2023 01:25 PM       Tax Category     • myPATH - e-Services Portal                                                                                                    |
|                                                                                                    | 🖶 Print                                                                                                    |

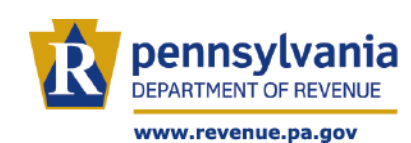

| CREATE | AN A | UNT |
|--------|------|-----|
| CILAIL |      |     |

The first time you log into the system, you will need to create an account. You are required to provide six pieces of information marked by the \*.

- 1. Username
- Email Address (Must be the email address used to submit the inquiry)
- 3. Password
- 4. First Name
- 5. Last Name
- 6. Daytime Phone Number

| vn | ΙЮ |    | $\mathbf{c}\mathbf{n}$ |          |
|----|----|----|------------------------|----------|
| ΤU | UK | AU |                        | UNI      |
|    |    |    | ~~                     | <u> </u> |

Below is an example of what you will see when you log in to our profile. This screen will display the four most recent emails that you sent.

| Create an Account Username * Email Address * Email Address * Password * Password (Note: Password is user selected) * First Name * Last Name * Last Nam |  |
|----------------------------------------------------------------------------------------------------|--|
| Username * Email Address * Password * Password (Note: Password is user selected) * First Name * Last Name * Last N |  |
| Email Address *  Password *  Verify Password (Note: Password is user selected) *  First Name *  Last Name *  Alternate Email 1  Alternate Email 2  Daytime Phone Number *  E-  E-Signature User ID                                                                                                    |  |
| Password * Verify Password (Note: Password is user selected) * First Name * Last Name * Alternate Email 1 Alternate Email 2 Daytime Phone Number * E- E-Signature User ID                                                                                                    |  |
| Password * Verify Password (Note: Password is user selected) * First Name * Last Name * Alternate Email 1 Alternate Email 2 Daytime Phone Number * E                                                                                                    |  |
| Verify Password (Note: Password is user selected) *  First Name *  Last Name *  Alternate Email 1  Alternate Email 2  Daytime Phone Number *  e-Signature User ID                                                                                                    |  |
| First Name *  Last Name *  Alternate Email 1  Alternate Email 2  Daytime Phone Number *  e-Signature User ID                                                                                                    |  |
| First Name * Last Name * Last  |  |
| Last Name * Last Name * Last N |  |
| Alternate Email 1 Alternate Email 2 Daytime Phone Number * e-Signature User ID                                                                                                    |  |
| Alternate Email 2 Daytime Phone Number * e-Signature User ID                                                                                                    |  |
| Daytime Phone Number *<br>                                                                                                    |  |
| e-Signature User ID                                                                                                    |  |
|                                                                                                    |  |
| Last 4 digits of SSN                                                                                                    |  |
| Spouse's SSN                                                                                                    |  |
| Last 4 digits of EIN                                                                                                    |  |
|                                                                                                    |  |

| Custon                                                                                                    | ner Support Home                                                             | Find Answers                                               | Submit a Question                                                                         | My Profile -                                                |
|----------------------------------------------------------------------------------------------------|------------------------------------------------------------------------------|------------------------------------------------------------|-------------------------------------------------------------------------------------------|-------------------------------------------------------------|
| Acco                                                                                                    | ount Overvie<br><sub>Questions</sub>                                         | W                                                          |                                                                                           |                                                             |
|                                                                                                    | Your Recently Submitte                                                       | ed Questions                                               |                                                                                           |                                                             |
| ,                                                                                                    | Subject                                                                      | Reference #                                                | Status                                                                                    | Date Created                                                |
|                                                                                                    | <u>PIT - Notice</u>                                                          | 231004-0001                                                | 42 Unresolve                                                                              | ed 10/04/2023                                               |
|                                                                                                    | Legislative test                                                             | 231003-0002                                                | 55 Waiting                                                                                | 10/03/2023                                                  |
|                                                                                                    | eSignature/eTIDES                                                            | 231003-0000                                                | 17 Waiting                                                                                | 10/03/2023                                                  |
|                                                                                                    | test                                                                         | 231002-0001                                                | 66 Waiting                                                                                | 10/02/2023                                                  |
|                                                                                                    | See all questions                                                            |                                                            |                                                                                           |                                                             |
|                                                                                                    |                                                                              |                                                            | /                                                                                         |                                                             |
| <b>SUBJECT:</b> Displays<br>the subject line of<br>your email. This is<br>why it is important<br>to be specific. | <b>REFERENCE #:</b> This lists the reference number for each email you sent. | STATUS:<br>• Unresolv<br>departm<br>• Waiting:<br>responde | <u>red:</u> waiting for the<br>ent to respond.<br>The department has<br>ed to your email. | DATE CREATED:<br>Records the date the<br>email was created. |

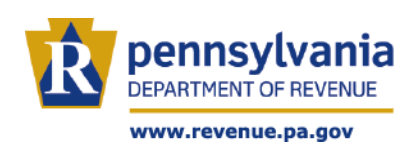

To see all the emails you have sent to date, click the *See all questions* hyperlink.

| Custo | mer Support Home        | Find Answers Subm | it a Question | My Profile 🔹 |
|-------|-------------------------|-------------------|---------------|--------------|
| Acc   | ount Overviev           | v                 |               |              |
|       |                         |                   |               |              |
| ?     | Questions               |                   |               |              |
|       | Your Recently Submitted | Questions         |               |              |
|       | Subject                 | Reference #       | Status        | Date Created |
|       | PIT - Notice            | 231004-000142     | Unresolved    | 10/04/2023   |
|       | Legislative test        | 231003-000255     | Waiting       | 10/03/2023   |
|       | eSignature/eTIDES       | 231003-000017     | Waiting       | 10/03/2023   |
|       | test                    | 231002-000166     | Waiting       | 10/02/2023   |
|       | See all questions       |                   |               |              |

You will then be presented with a *Support History* screen showing all transactions.

| ustomer Support Home     | e Find Answers | Submit a Question    | My Profile 🗾                      |
|--------------------------|----------------|----------------------|-----------------------------------|
|                          | Advanced S     | Search               |                                   |
|                          |                | Search               |                                   |
| Search your Support Hist | ory            |                      |                                   |
|                          |                |                      | Results <b>1 - 10</b> of <b>4</b> |
| Support History          |                |                      |                                   |
| Subject                  | Reference #    | Status               | Date Created                      |
| PIT - Notice             | 231004-000142  | Unresolved           | 10/04/2023                        |
| <u>Legislative test</u>  | 231003-000255  | Waiting              | 10/03/2023                        |
| eSignature/eTIDES        | 231003-000017  | Waiting              | 10/03/2023                        |
| test                     | 231002-000166  | Waiting              | 10/02/2023                        |
| <u>Hello</u>             | 230504-000299  | No Response Required | 05/04/2023                        |
| <u>Hello</u>             | 221201-000143  | Waiting              | 12/01/2022                        |
| <u>Hello</u>             | 221013-000542  | Waiting              | 10/13/2022                        |
|                          | 220929-000086  | No Response Required | 09/29/2022                        |
| <u>help</u>              |                |                      |                                   |
| help<br>TESt             | 220216-000197  | Waiting              | 02/16/2022                        |